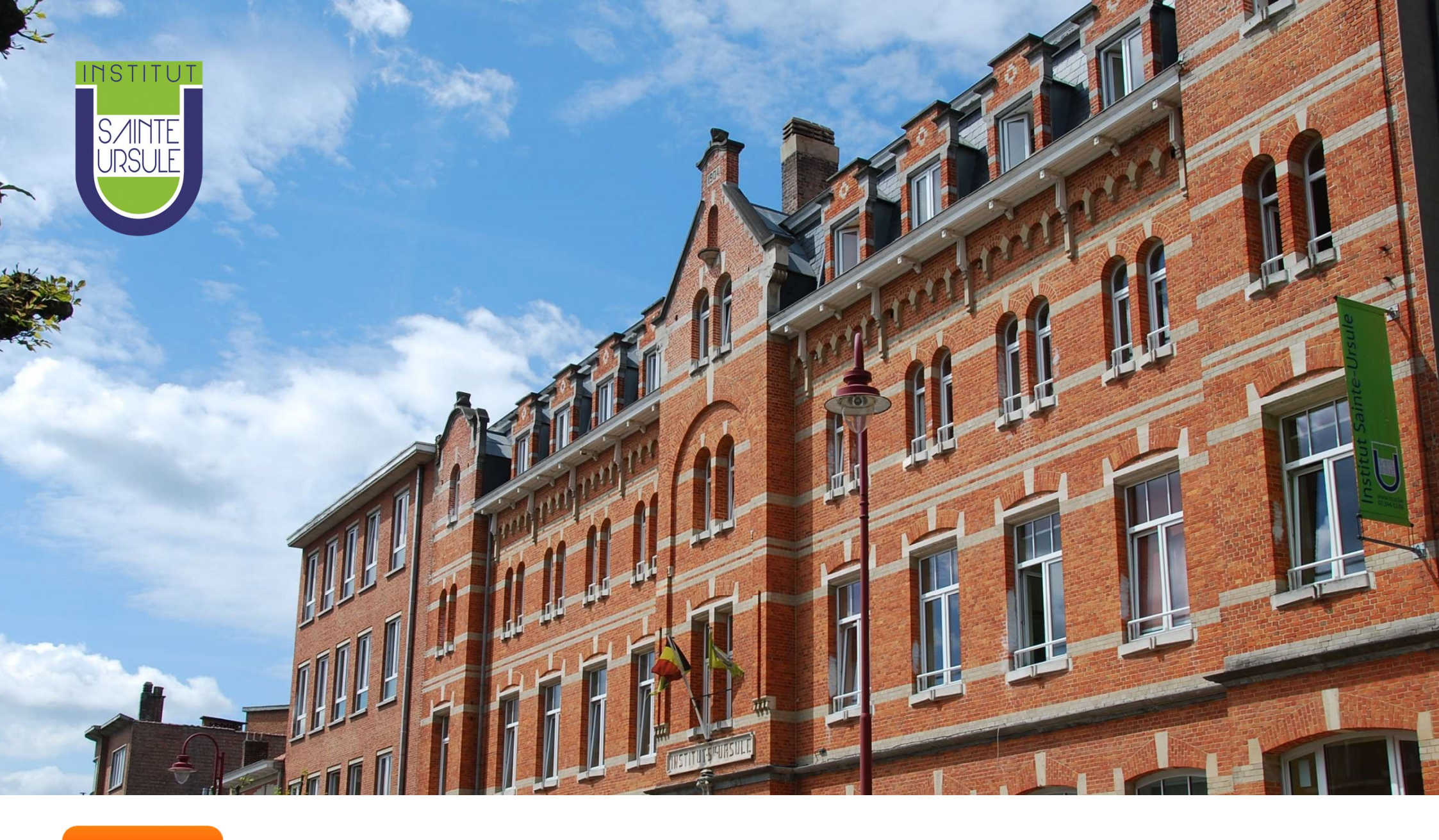

# **SIMARTSCHOOL**

# **COMMENT ACCÉDER À SMARTSCHOOL ?**

#### ACCÈS DIRECT

Tapez directement <a href="https://stus.smartschool.be/">https://stus.smartschool.be/</a>

https://stus.smartschool.be/login

#### ACCÈS VIA LE SITE

- Allez sur le site internet de l'école : <u>www.stus.be</u>
- Cliquez sur le logo Smartschool

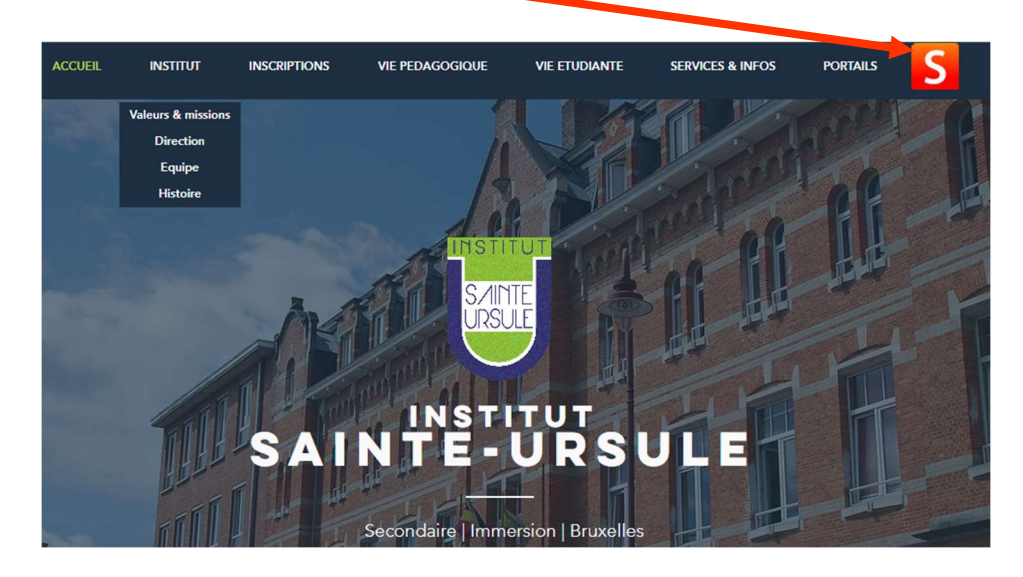

#### ACCÈS VIA L'APPLICATION

La plateforme est disponible sur l'App Store et sur Google Play

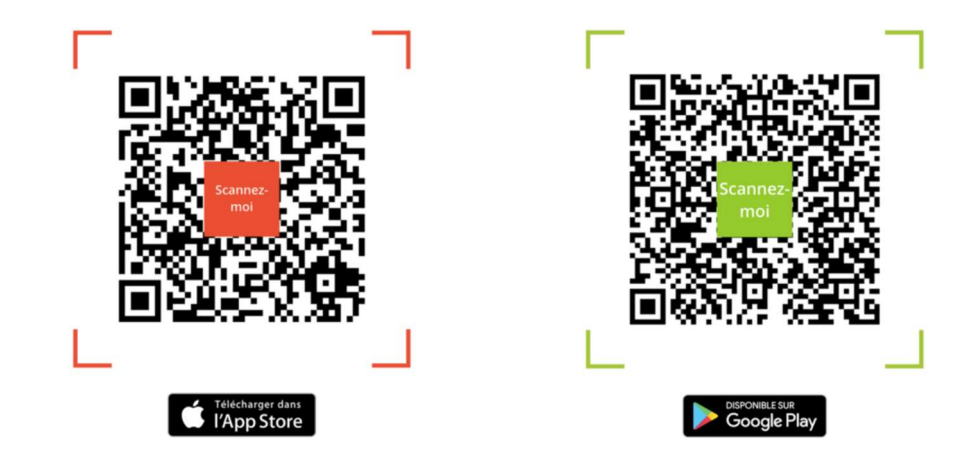

L'adresse de la plateforme de l'école : *stus.smartschool.be* 

*!!!* Attention *!!!* Les applications ne permettent pas de réaliser toutes les opérations de la plateforme.

# **COMMENT SE CONNECTER LA 1<sup>RE</sup> FOIS SUR SMARTSCHOOL ?**

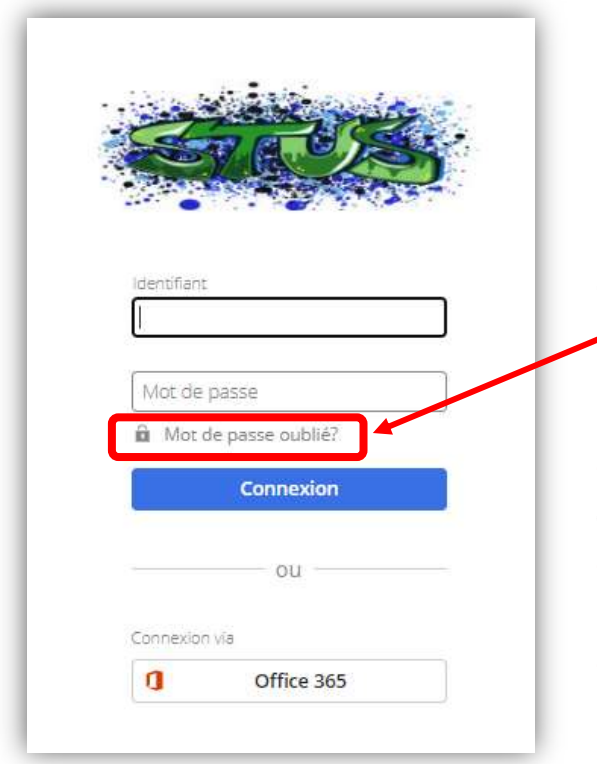

| C | liquez sur | « Mot | de | passe    | oublié | ? | » |
|---|------------|-------|----|----------|--------|---|---|
|   |            |       |    | <i>p</i> | •••••• | • |   |

- Dans « **identifiant** », indiquez votre identifiant (élève) ou celui de votre enfant (parent).
- Dans « **Adresse email** », encodez l'adresse mail personnelle.
- Cliquez sur demander un nouveau mot de passe et suivez la procédure.

| W                              | <b>TRUS</b>                                                                     |
|--------------------------------|---------------------------------------------------------------------------------|
| Mot de                         | e passe oublié?                                                                 |
| Introdu<br>adresse<br>nouvea   | isez votre identifiant et votre<br>e e-mail pour demander un<br>u mot de passe. |
| Identifia                      | nt                                                                              |
| Adres                          | se e-mail                                                                       |
| Der                            | mander un mot de passe                                                          |
|                                | ou                                                                              |
| Identif                        | îant oublié?                                                                    |
| Vous ne<br>identifia<br>nouvea | e connaissez plus votre<br>ant ou vous n'avez pas reçu de<br>u mot de passe?    |
| Contact<br>Smartso             | tez l'administrateur<br>chool de votre école.                                   |

# Toutes ces informations sont notées sur la circulaire Smartschool dans le journal de classe.

| Connexi | ion via   |                                                                                                    |
|---------|-----------|----------------------------------------------------------------------------------------------------|
|         | Microsoft | Si l'ordinateur est connecté au comte Microsoft de l'élève, vous pouvez également vous connecter via |
|         | CSAM      | Microsoft ou via le portail CSAM.                                                                    |

#### Parents ayant plusieurs enfants dans l'école ? Associez les comptes pour passer de l'un à l'autre facilement !

• Dans un de vos comptes, sur l'écran d'accueil, cliquez sur « ajouter des enfants ».

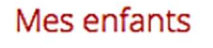

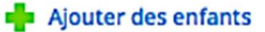

| Ajouter un enfant X                                                                                                    |
|----------------------------------------------------------------------------------------------------|
| Plateforme Smartschool:                                                                                                    |
| Stus.smartschool.be                                                                                                    |
| Identifiant:                                                                                                    |
| Mot de passe:                                                                                                    |
| Informations pour les parents divorcés<br>Si votre ex-partenaire utilise aussi ce compte, il/elle peut voir<br>tous les enfants que vous associez. N'ajoutez donc aucun<br>enfant de la famille recomposée dans ce compte partagé.<br>Veuillez contacter votre école pour obtenir un compte<br>secondaire séparé. |
| Enregistrer                                                                                                    |

• Tapez le nom de la plateforme : **stus.smarstchool.be** et encodez l'identifiant et le mot de passe que vous utilisez pour vos autres enfants ou utilisez la procédure « mot de passe oublié ».

**QUELLES SONT LES PRINCIPALES FONCTIONNALITÉS DE SMARTSCHOOL ?** 

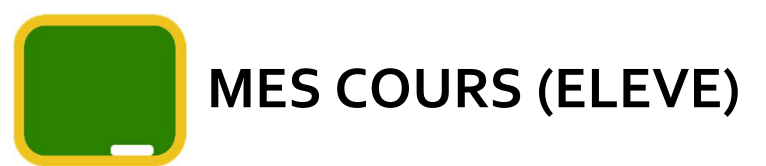

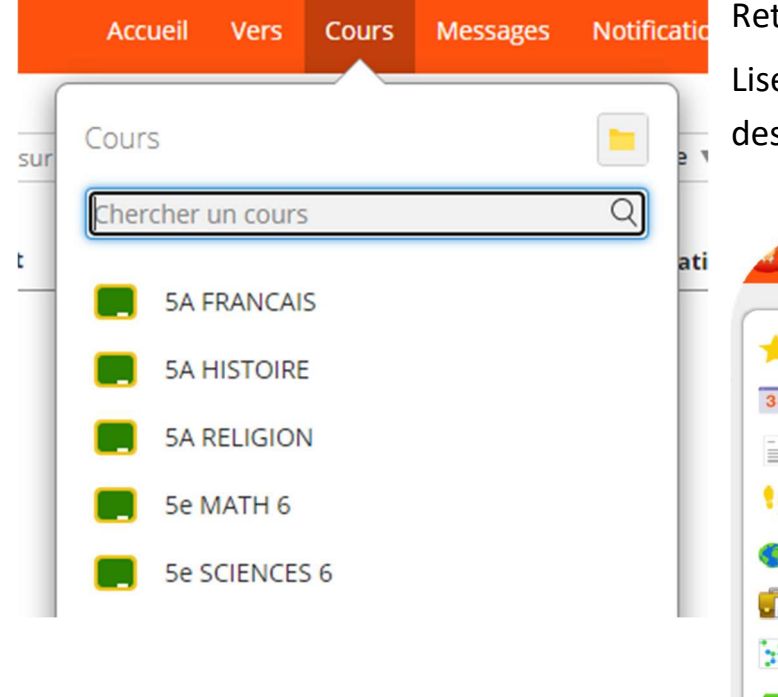

Retrouvez vos cours en version numérique !

Lisez les actualités du cours, téléchargez des documents, déposez des devoirs, visionnez des vidéos, réalisez des exercices...

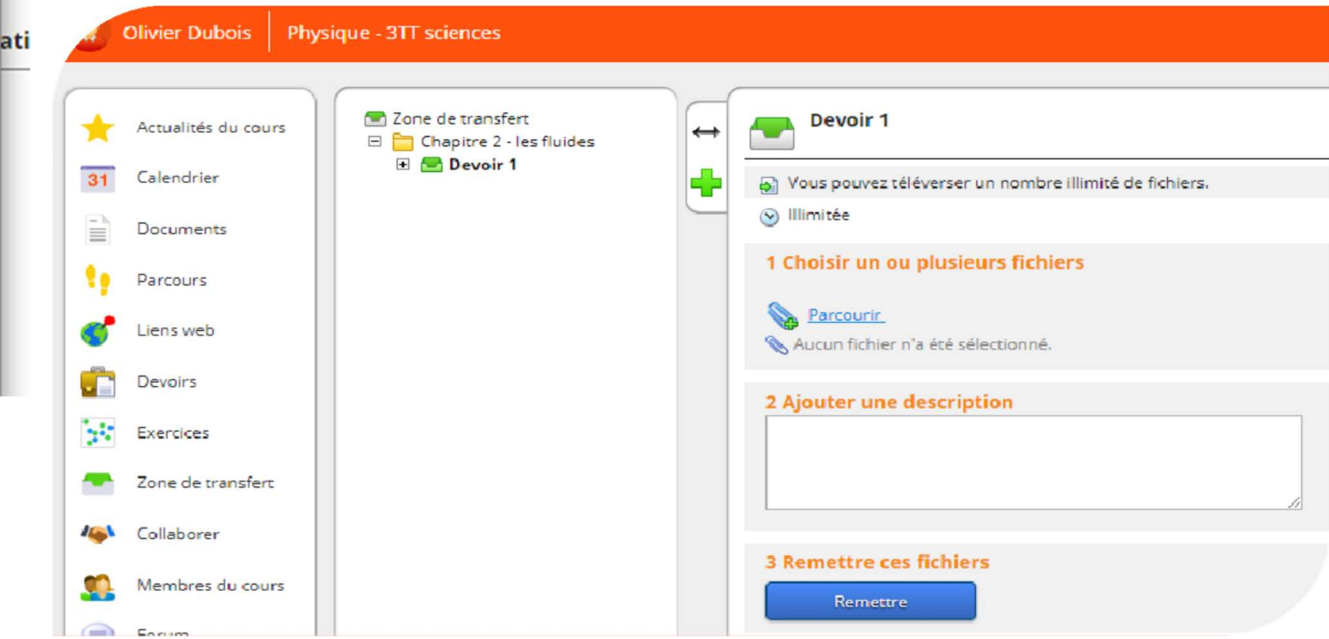

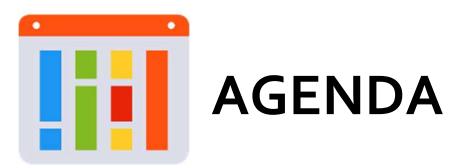

Visualisez l'horaire de la semaine avec les cours, les devoirs, les évaluations, les activités prévues, les réunions et voyages scolaires.

| ≡<br>Flo | rent Dubois                                                                                              | 5 - 9 déc '22                                                                       | ÷                                                 |                                                                                                    | = •                                                                                                    |
|----------|----------------------------------------------------------------------------------------------------|-------------------------------------------------------------------------------------|---------------------------------------------------|----------------------------------------------------------------------------------------------------|----------------------------------------------------------------------------------------------------|
|          | Lundi 5<br>Saint Nicolas                                                                                 | Mardi 6                                                                             | Mercredi 7                                        | Jeudi 8                                                                                                    | Mes devoirs à faire<br>28 octobre - 3 décembre 2022                                                                                                    |
| 09:00    | Enlever la veste - enregistré<br>depuis l'agenda le                                                      | Enlever la veste - enregistré<br>depuis l'agenda le                                 | Théâtre Roméo et Juliette<br>CAROLE CALIFREZ - 20 | Enlever la veste - enregist<br>depuis l'agenda le                                                           | mardi 1 novembre                                                                                                    |
| 10:00    | Leçon 1 - Mon atlas - un livre<br>plein de cartes<br>Mini Rock en Seine<br>Musious - CARDLE CAUFREZ - 20 | Leçon 4 - Les gens dans le<br>parc<br>Leçon 1 - De la fraction au<br>nombre décimal |                                                   | Voici ma famille!<br>FFRANÇAIS - CAROLE CAUFREZ - 2<br>Leçon 3 et 4 - Le climat<br>LECON 3 ET 4 - LE CLIMAT | Revision chapitre 3<br>08:35-09:25 • > DevoirGographie •<br>François Chevalier • 2Cd                                                                                                    |
| 11.00    | Leçon 2 - Additionner et soustraire des fractions                                                        | Leçon 4 - Parallélisme et<br>perpendicularisme                                      |                                                   | On joue!<br>FFRANÇAIS - CAROLE CAUFREZ - 2                                                                  | Indistrituse of the second second secon |
| 12:00 -  |                                                                                                    |                                                                                     |                                                   | Audition to missio                                                                                          | Test de révision: l'addition et la s<br>11:25-12:15 • Test de<br>révisionMathématiques · François                                                                                                    |
| 14.00    | Fete de Saint Nicolas<br>CAROLE CAUFRIEZ • 20                                                            | orientons sur le plan d'étage<br>de la classe<br>Parlonst                           |                                                   | Etude de Muleu - CARole CAUM<br>20<br>Leçon 3 - Temps et durée                                              | Chevalier • 2Cd<br>jeudi 3 novembre                                                                                                    |
| 15:00    |                                                                                                    | Leçon 1 - De siècle en temps                                                        |                                                   | MATHEMATIQUES - CAROLE CAUP<br>2C                                                                           | Comment retrouver le chemin?<br>10:35-12:15 • TestGéographie • François<br>Chevalier • 2Cd                                                                                                    |
| 16:00    |                                                                                                    | ETUDE DE MILIEU - CAROLE CAUFRIEZ -<br>20                                           |                                                   | orientons sur le plan d'ét.<br>de la classe                                                                 | Lecture - les sports<br>08:35-09:25 • * À apporterFrançais •                                                                                                    |
|          |                                                                                                    |                                                                                     |                                                   |                                                                                                    |                                                                                                    |

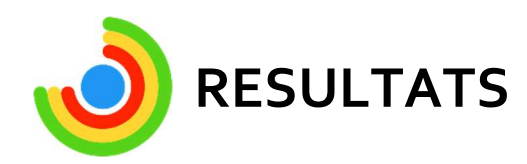

Lire les résultats des évaluations, examens et les bulletins dès qu'ils sont publiés.

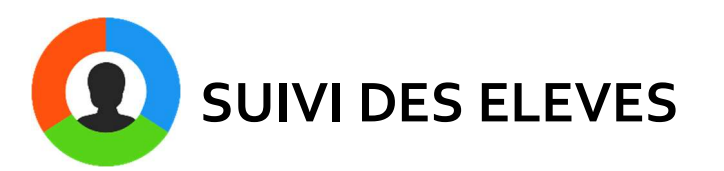

Notes, dossiers, absences, retards, remarques disciplinaires et/ou pédagogiques...

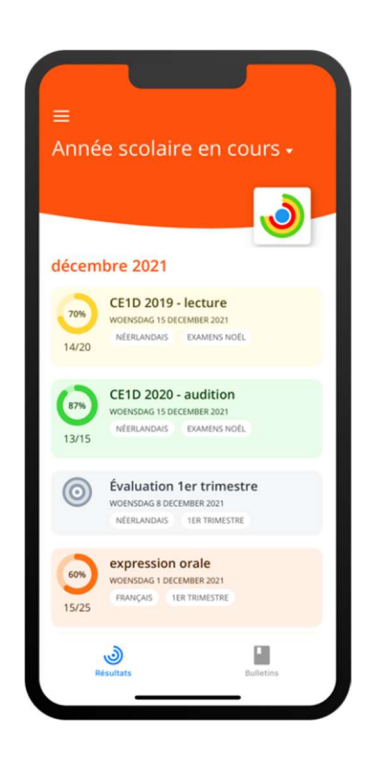

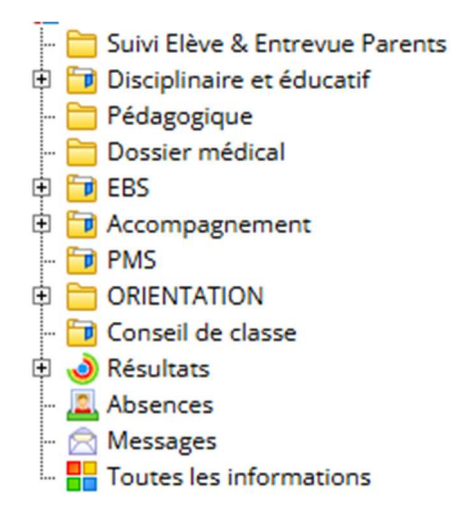

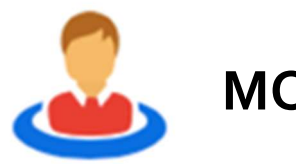

#### MON PROFIL/MON ENFANT

Vue globale du dossier scolaire :

- messages avec les enseignants/direction/éducateurs
- Devoirs pour les 7 prochains jours.
- Résultats des dernières évaluations
- Absences avec motifs
- Suivi des élèves : notes, remarques..
- Bulletins

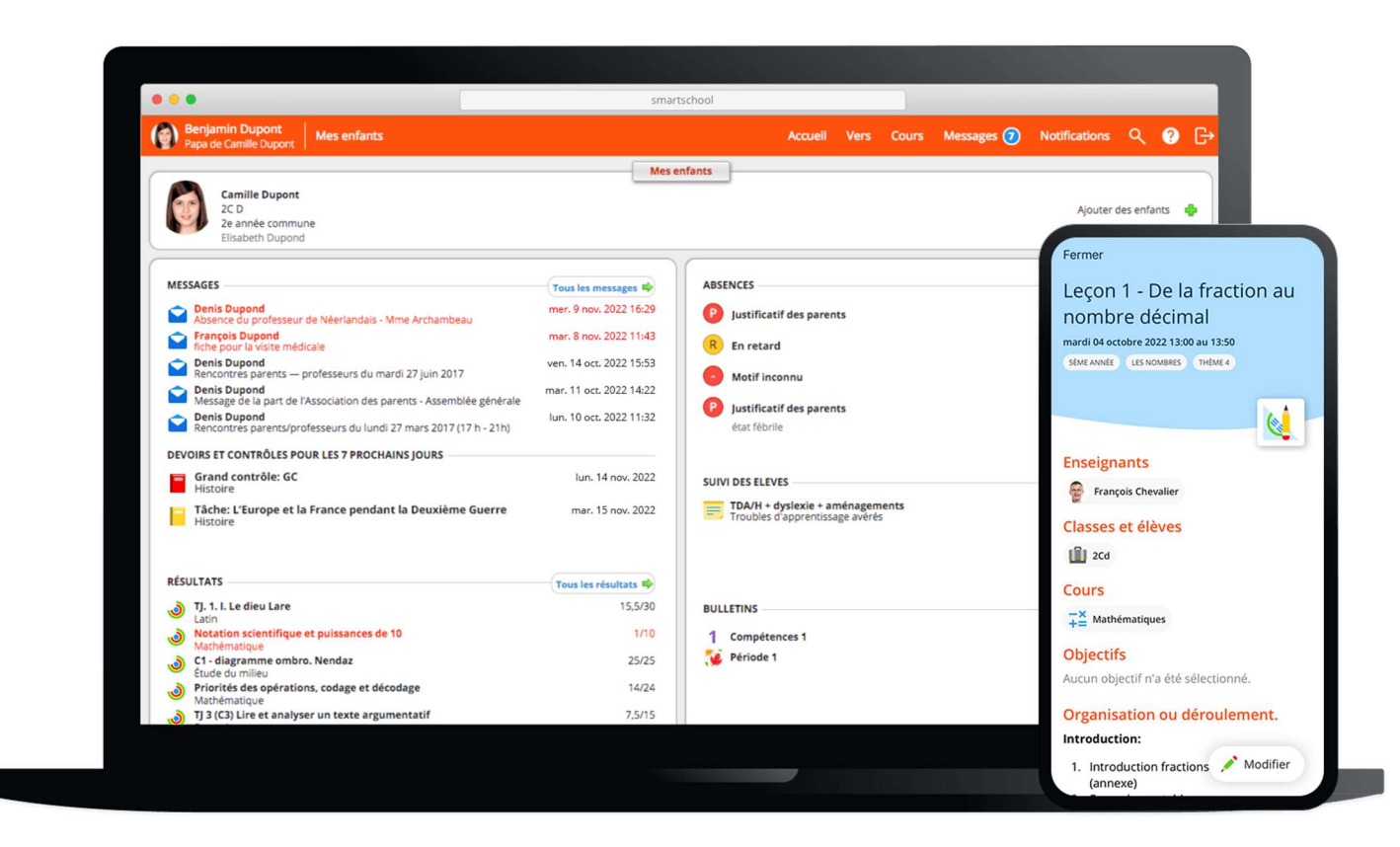

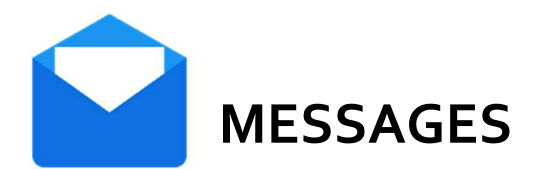

Communiquez facilement avec l'équipe éducative.

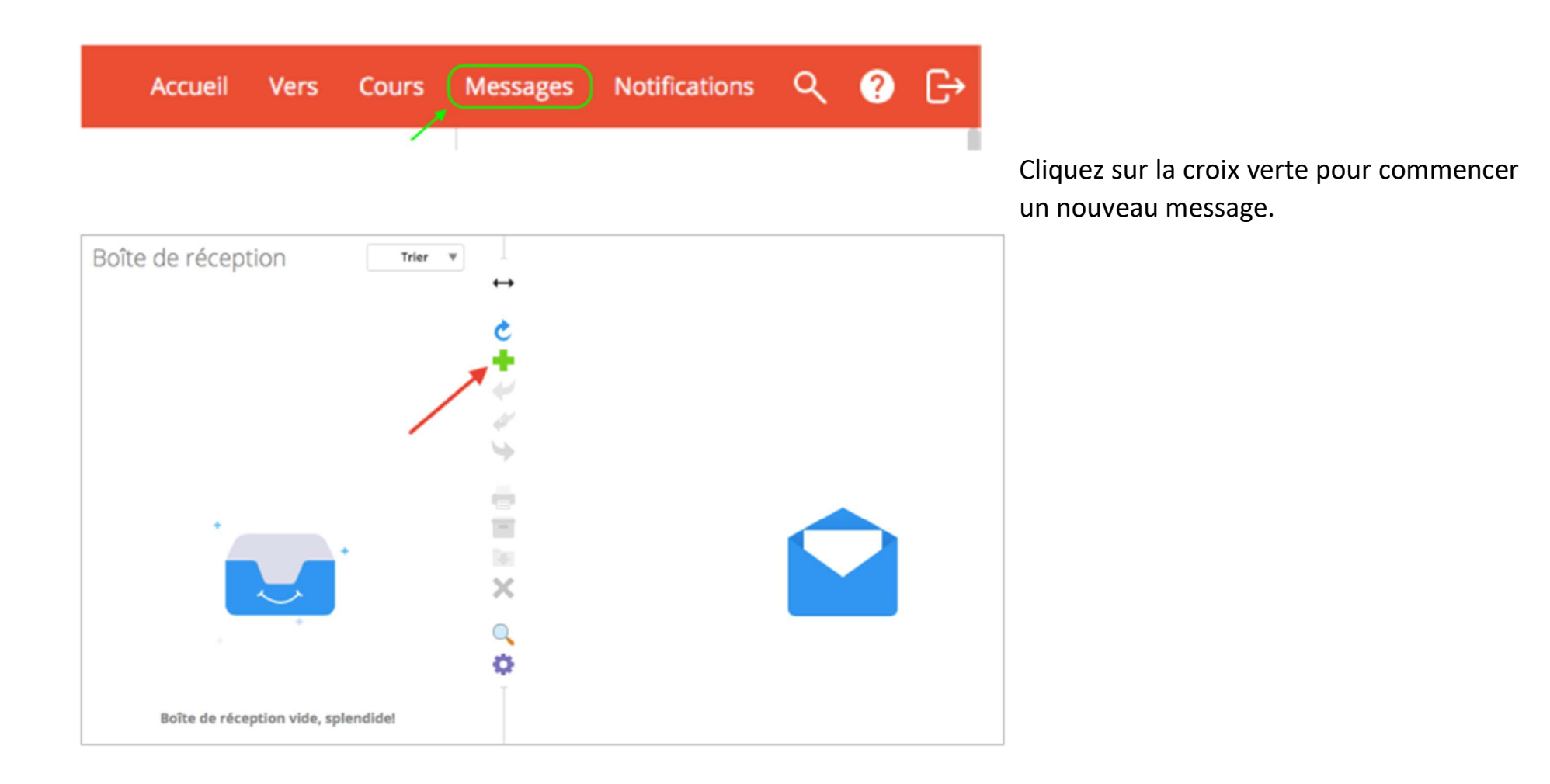

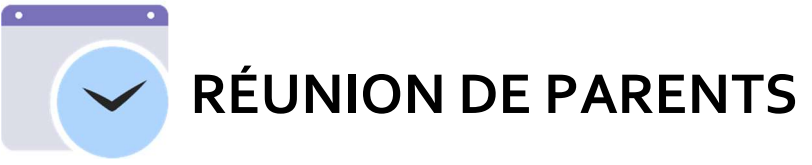

Prenez rdv avec les différents professeurs pour les réunions parents-profs.

Vous recevrez un message lorsque les réservations pour une réunion sont ouvertes.

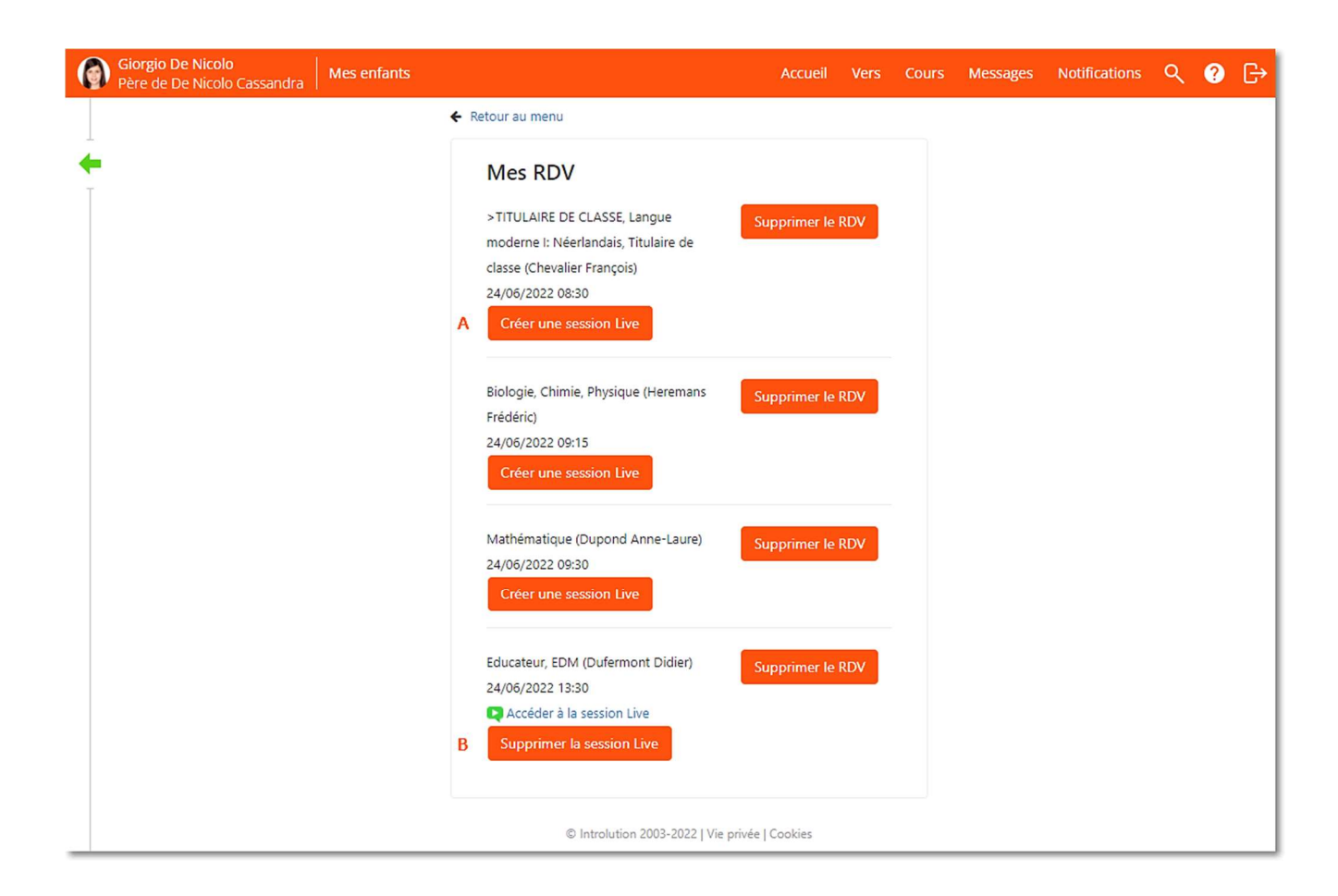

## **COMMENT PARAMÉTRER LES NOTIFICATIONS ?**

#### **VIA LA BARRE DE PROFIL**

- Cliquez sur votre nom et sur paramètres notifications. •
- Choisissez les notifications qui vous intéressent, les jours, les appareils sur • les lesquels vous voulez les recevoir.

Nouveautés par module

Actualités

Album photo

Nouvel album

0

|                                      | Profil                                                                                                    |
|--------------------------------------|----------------------------------------------------------------------------------------------------|
| lotifications                        | G                                                                                                    |
| onfigurer comment s                  | e tenir au courant des nouveaux éléments dans Smartschool.                                                                                                    |
| ramètres généraux                    |                                                                                                    |
| Notifications via l'                 | App Smartschool sur iOS et Android                                                                                                    |
| Je souhaite recevoir                 | des alertes de l'App Smartschool aux moments suivants:                                                                                                    |
| 🖌 Lundi 🔽 Mardi                      | 🗹 Mercredi 💟 Jeudi 💟 Vendredi 🔲 Samedi 🛄 Dimanche                                                                                                    |
| 🔿 Toute la journée                   |                                                                                                    |
| O Uniquement enti                    | re 07:00 et 18:30                                                                                                    |
| Vous recevrez tout                   | ijours les Messages, les notifications dans le navigateur et les e-mails. Il n'y aura pas de perte de données.                                                                                |
| Limiter les notifica                 | itions                                                                                                    |
| N'envoyer aucun navigateur.          | message d'alerte sur mes appareils mobiles ni de mail lorsque je suis actif dans Smartschool dans le                                                                                          |
| nail                                 |                                                                                                    |
| Envoyer un e-mail à                  | laure.petiteville@stus.be 🔗 - Modifier mon adresse e-mail                                                                                                    |
| Ajoutez noreply@<br>messages indésir | ismartschoolmail.be à votre carnet d'adresses pour être sûr de recevoir ces e-mails. Contrôlez les paramètres des<br>ables dans votre programme de messagerie si ces messages n'arrivent pas. |
|                                      |                                                                                                    |
| cevoir des message                   | s d'alerte sur mes appareils mobiles                                                                                                    |
| cevoir des message                   | re Désectivé                                                                                                    |

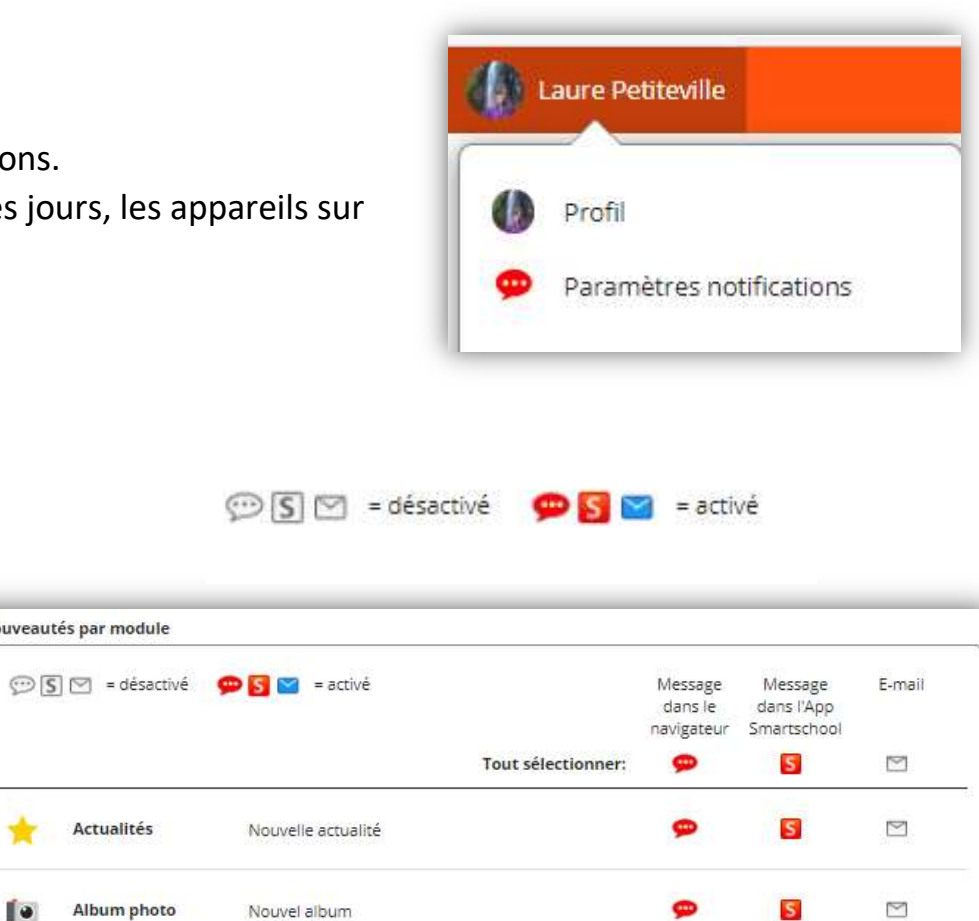

### **BESOIN D'AIDE ?**

#### AIDE EN LIGNE

Smartschool fournit une aide en ligne, veuillez cliquer sur le point d'interrogation situé en haut à droite de votre écran.

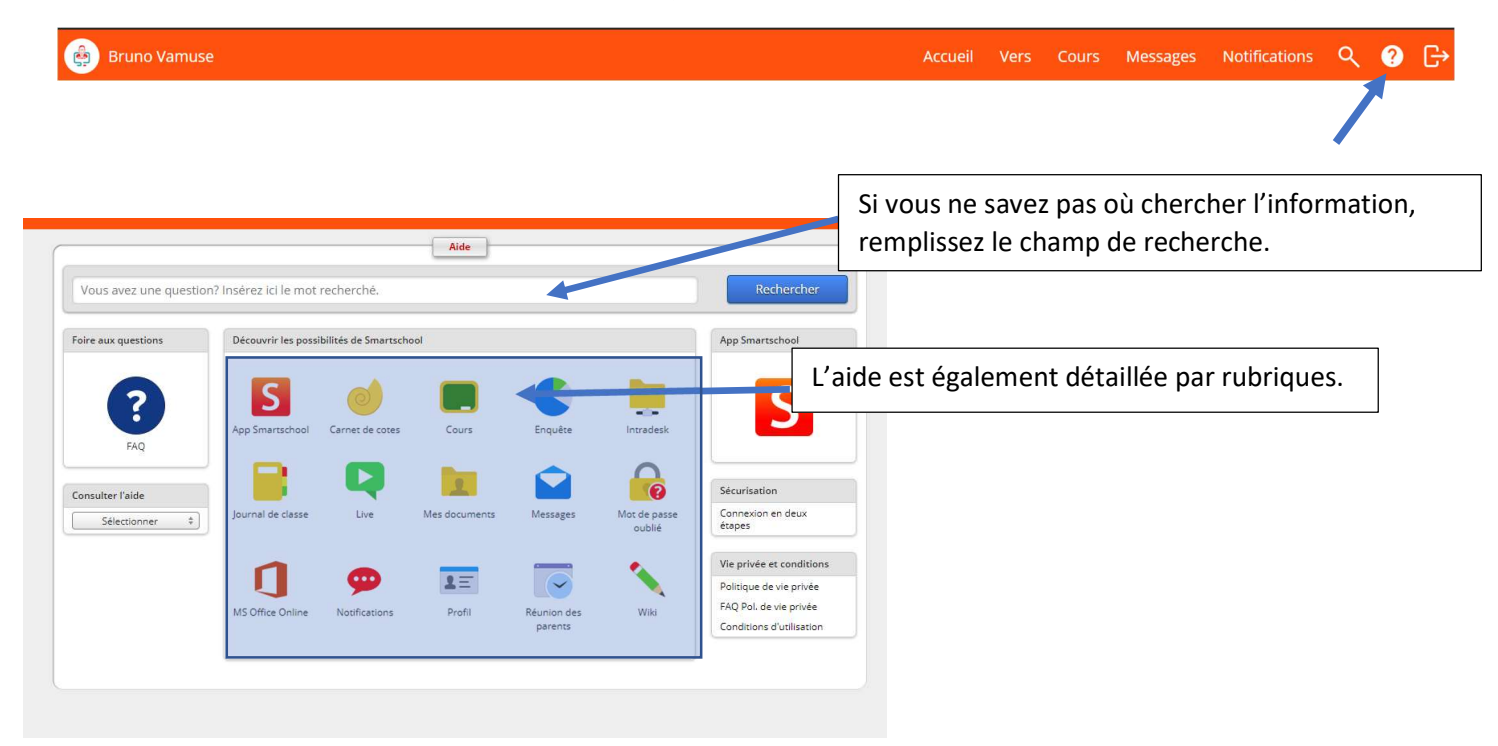

#### **REFERENTE NUMERIQUE**

Vous pouvez également contacter la référente numérique de l'école par la **messagerie** (support.smartschool), par le **helpdesk** smartschool, par **mail** (<u>support.smartschool@stus.be</u>) ou par **téléphone** 02/344.12.88.

# À BIENTÔT SUR SMARTSCHOOL !